## Adding a Hypertext Link to a Website

NOTE: There are several methods to add a hypertext link to your PDF document and this is just one of them. The instructions are intended only as a general description of the process. These instructions were prepared using Adobe Acrobat X Standard. Your procedure may vary depending on which PDF creation software you are using.

Where practical a hypertext link should be created for each authority cited to a neutral external source, e.g., CanLii.

- 1) Open your PDF document in Adobe Acrobat.
- 2) Drag a rectangle where you want to create a link (highlight the authority). Right click and select **Create Link**.

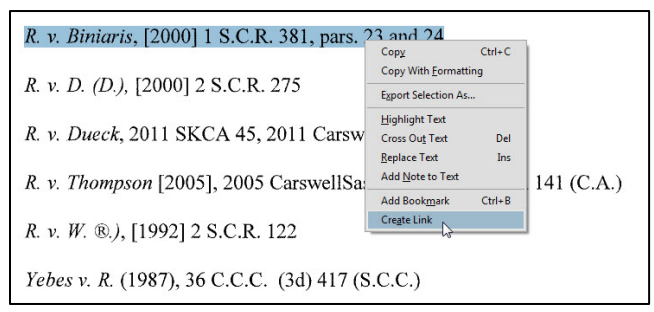

3) The **Create Link** dialogue box will open. In the **Link Appearance** section select the default settings:

| Link Type:       | Visible Rectangle |
|------------------|-------------------|
| Highlight Style: | Invert            |
| Line Thickness:  | Thin              |
| Line Style:      | Underline         |
| Color:           | Blue              |

In the Link Action section select the Open a web page radio button and click Next.

| Link Type:       | Visible Rectangle | • | Line Style: | Underline 👻 |
|------------------|-------------------|---|-------------|-------------|
| Highlight Style: | Invert            | • | Color:      |             |
| Line Thickness:  | Thin              | • |             |             |
| Link Action      |                   |   |             |             |
| 🔘 Go to a page   | view              |   |             |             |
| 🔘 Open a file    |                   |   |             |             |
| Open a web p     | age               |   |             |             |

4) The Edit URL dialogue box will open. Enter the URL and press OK.

| x         |
|-----------|
|           |
| •         |
| OK Cancel |
|           |

5) To confirm that your link has been properly created hover the mouse over the area you selected in step 2. A popup box will appear with the URL you entered in step 4.

| test. | pdf - Adobe Acrobat                              |
|-------|--------------------------------------------------|
|       |                                                  |
|       | Create 🕶 📔 💾 🖂 🛛 🏟 🔛 🕼 😓                         |
|       | 15 / 65   ] 100% -   ]                           |
| Ľ     |                                                  |
| F     |                                                  |
|       |                                                  |
| Ø     | 13                                               |
| 779   |                                                  |
| ~     | PART VII                                         |
|       | LIST OF AUTHORITIES                              |
|       |                                                  |
|       | R v Biniaris [2000] 1 S.C.R. 381 pars 23 and 24  |
|       |                                                  |
|       | <i>R. v. D. (D.)</i> , [2000] 2 S.C.R. 275       |
|       | R. v. Dueck, 2011 SKCA 45, 2011 CarswellSask 253 |